## How to install Mavbox on Android devices

If you have an android device, it's even easier. Open Chrome and go to <u>http://mavbox.com/tv/install</u> to <u>download and install the app</u>.

Now that you have the app installed, the final step is that you will need to insert your credentials. They are case sensitive so type in exactly how we sent to you.

We will be sending you an email within 2 hours, as long as it's not between 11pm and 10am while we are closed. If so, look for our email in the morning.

Once your trial is over, go to <u>http://mavbox.com/tv</u> and purchase more time. We will activate your account and username and password will not change.

When paying for the service you may pay monthly, or enter our autopay system that will take care of all future payments for you and send you email notifications along the way. You can cancel at any time.